# **E-RESOURCES**

In addition to the literature collected in printed form, the MUG Main Library provides access to the collection in electronic form. The Primo search engine is used to search databases, electronic journals and e-books.

### **E-books search**

5.1

To check whether our library has access to a digital version of a particular book, simply search in the "MUG Library" catalog. If you select the "Availability" filter - -> available online, you will get a list limited to e-resource records.

| Q GDAŇŠKI<br>➡ UNIWERSYTET BIBLIOTEKA<br>➡ MEDYCZNY<br>GLÓWNA | LIBRARY BROWSE JOURNAL REPOSITORY PURCHASE<br>SEARCH BROWSE SEARCH PPM GUMED REQUEST                                                                                                    | 3               |  |  |  |  |  |
|---------------------------------------------------------------|----------------------------------------------------------------------------------------------------|-----------------|--|--|--|--|--|
|                                                               | heart and lung × / MUG Library -                                                                                                    | ADVANCED SEARCH |  |  |  |  |  |
|                                                               | heart and lung <i>P</i> MUG Library + articles                                                                                                    |                 |  |  |  |  |  |
| Tweak your results Sort by Relevance                          | heart and lung & FarU Libraries                                                                                                    |                 |  |  |  |  |  |
| From         To           1898         2023         C Refine  | heart and lung sheart and lung sheart and lung | 5               |  |  |  |  |  |
|                                                               | heart and lung hemodynamic effects of intermittent manual lung hyperinflation in patients with septic                                                                                                    |                 |  |  |  |  |  |
| Held by ubrary<br>Open Access<br>Peer-reviewed Journals       | □ MULTIPLE VERSIONS<br>Heart.<br>British Cardiac Society.;British Cardiovascular Society.<br>Speer REVIEWED                                                                                                    |                 |  |  |  |  |  |
| Location A<br>Storeroom - orders for the reading (388)        | 2 versions found. See all versions >                                                                                                    |                 |  |  |  |  |  |
| Storeroom - orders for the lending (387)<br>unit (387)        | 2       JOURNAL          Ø          ✓         ✓                                                                                                    |                 |  |  |  |  |  |

Electronic versions of the publication will be marked with a green "Available Online" sign next to the records in the list of displayed search results.

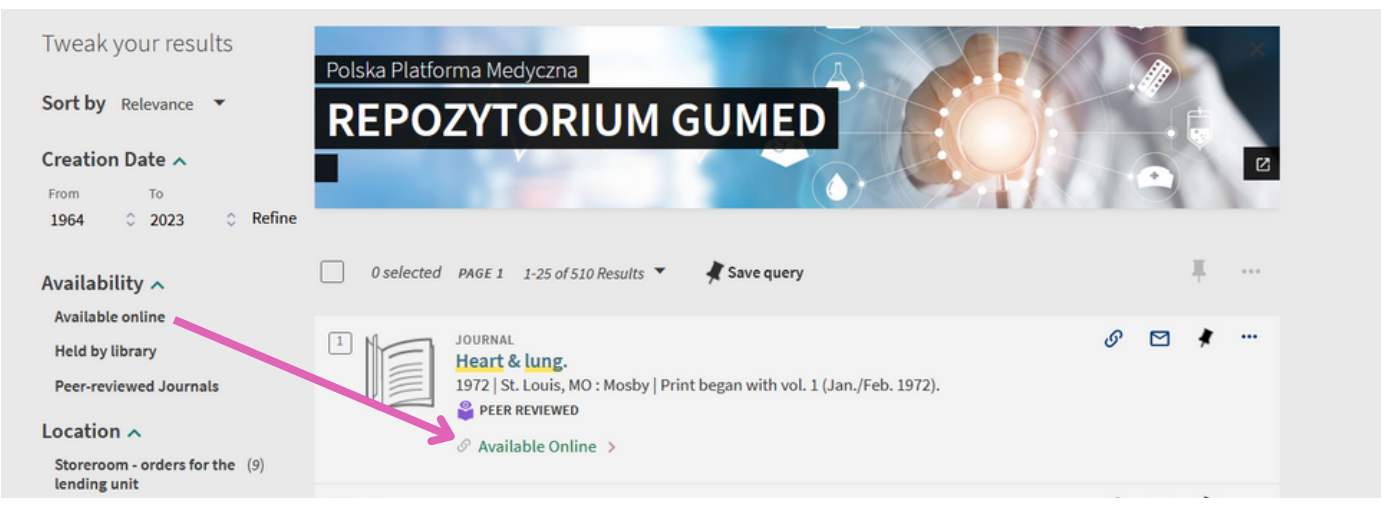

#### **E-journals search**

5.2

There are two ways to check whether our library has access to a particular journal in electronic form. The first is analogous to searching for e-books, i.e. we enter the journal title we need in the search box.

Then, it is worth remembering to narrow the search results using the relevant filters (e.g. "Peer-reviewed Journals" in the "Availability" filter and/or "Journals" in the "Resource Type" filter).

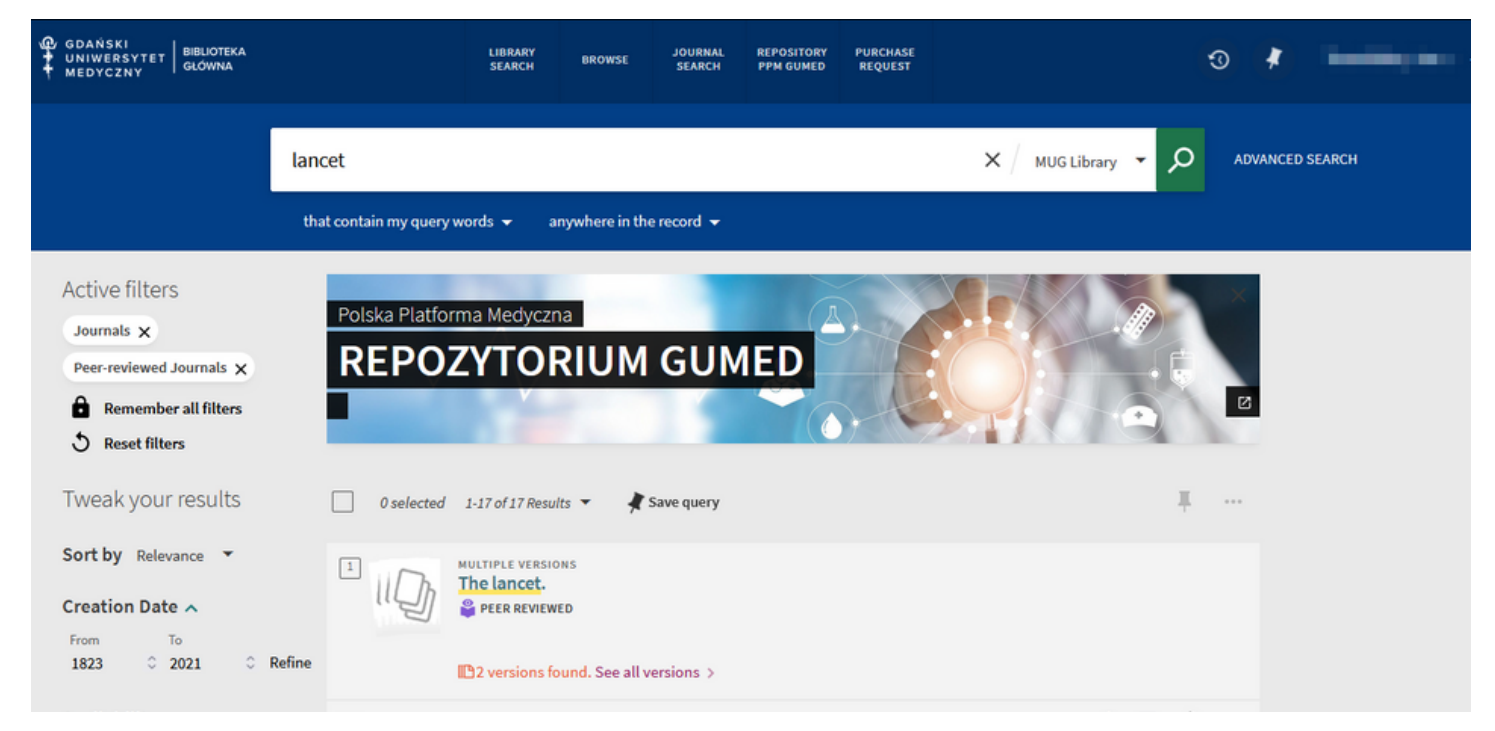

## The second way to search for a title of interest is to use the 'Journal Search' option.

| N. | LIBRAI<br>SEARC                                          | Y BROWSE | JOURNAL<br>SEARCH | EPOSITORY<br>DY GUMED | PURCHASE<br>REQUEST |     |                 | 3 | * |
|----|----------------------------------------------------------|----------|-------------------|-----------------------|---------------------|-----|-----------------|---|---|
|    | Search anything                                          |          |                   |                       | MUG Library         | م - | ADVANCED SEARCH |   |   |
|    | that contain my query words $\checkmark$ anywhere in the | record 🔻 |                   |                       |                     |     |                 |   |   |

After clicking on this, a new search bar will appear where you enter the title of the journal you are looking for or its ISSN.

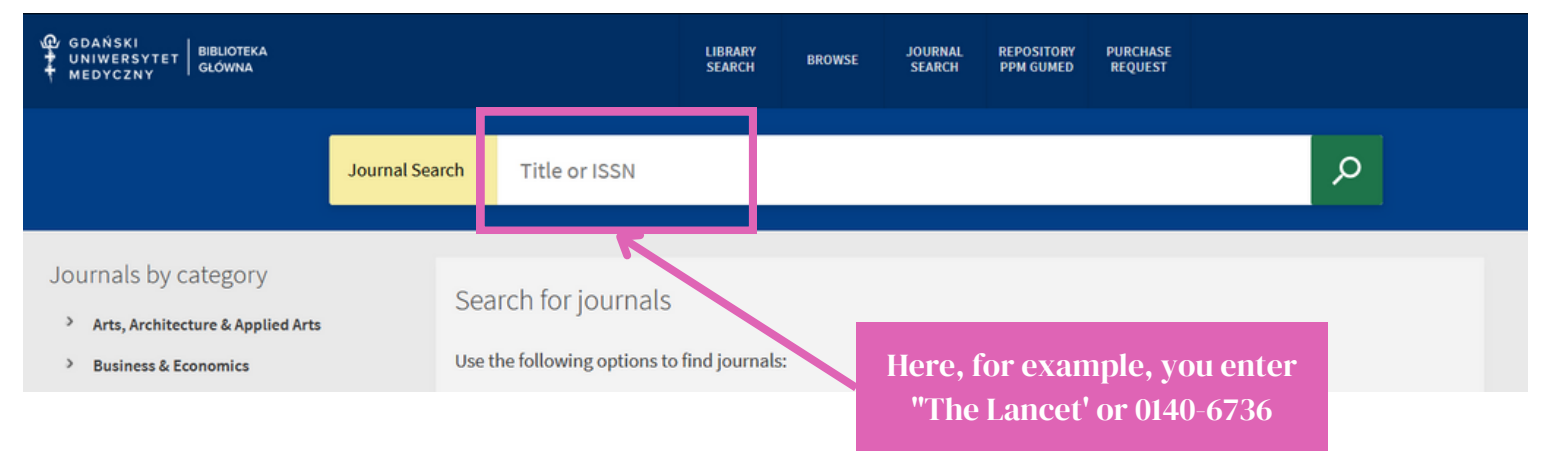

**Online articles search** 

**5.**3

If you would like to find specific articles in electronic version, please remember to select the "MUG Library + articles".

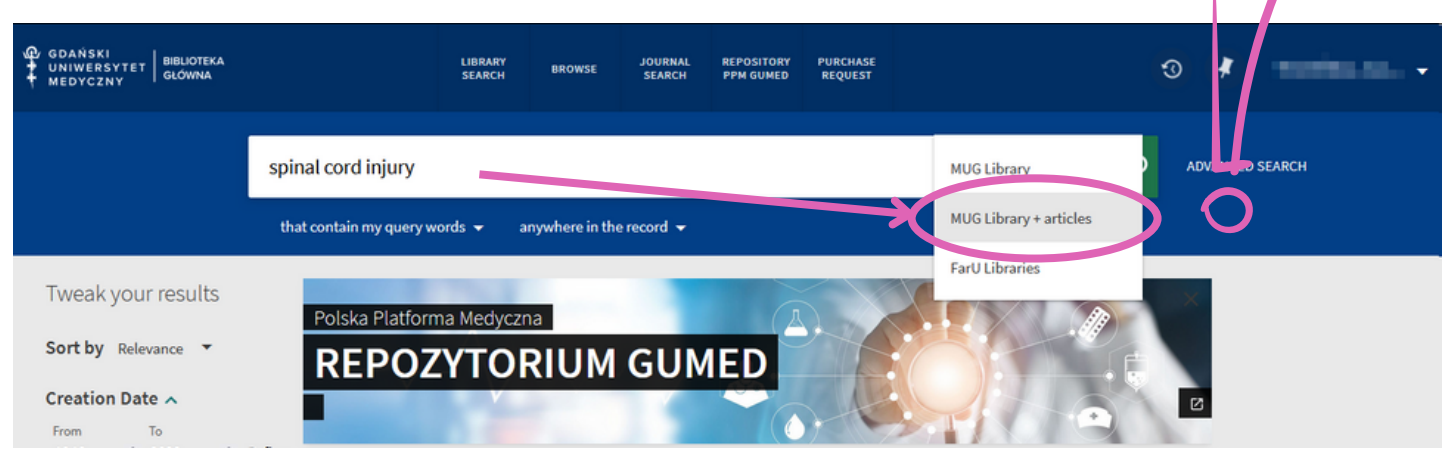

Since the "MUG Library + articles" catalog shows not only articles, but also books or journals, it is worthwhile, if you receive too many search results, to tweak the results using the appropriate filters.

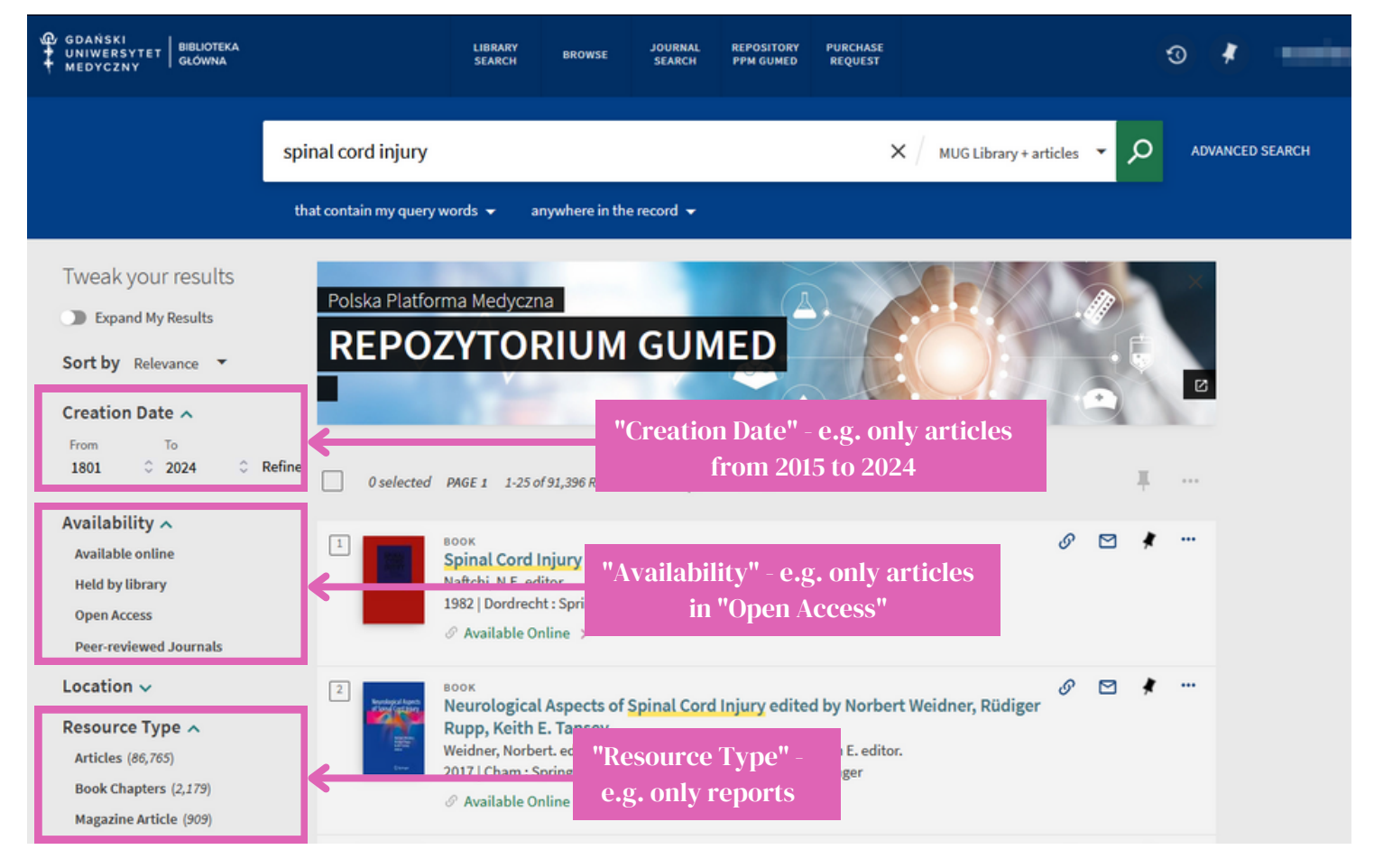

Also in this case, electronic publication records in the results list will have a green "Available Online" label.

#### How to access e-books, e-journals or online articles?

5.4

To access a particular journal, book or article in electronic form, click on the item of interest in the list of search results. A preview of the full bibliographic record will open; in the "View Online" section you will see a link with the name of the collection(s) and, in the case of journal titles, the time range of the available journal articles.

|   |                                                                    | *                                                        |                                                                                                    |   |   |
|---|--------------------------------------------------------------------|----------------------------------------------------------|----------------------------------------------------------------------------------------------------|---|---|
| × | TOP<br>SEND TO<br>VIEW ONLINE<br>DETAILS<br>LINKS<br>SEARCH INSIDE | View Online<br>Full text availability<br>CINAHL Ultimate |                                                                                                    |   | ß |
|   |                                                                    | EBSCOhost Acad<br>Available from 05/0                    | 1/1991 until 23/12/2006.<br>emic Search Ultimate<br>1/1991 until 24/12/2006.                                                      |   | ß |
|   |                                                                    | Elsevier Sciencel<br>Available from 07/0                 | Direct Journals Complete<br>1/1995 volume: 345 issue: 8941.                                                                       |   | ß |
|   |                                                                    | MEDLINE Ultimat<br>Available from 05/0                   | te<br>11/1991 until 24/12/2006.                                                                                                   |   | Z |
|   |                                                                    | Details                                                  |                                                                                                    | 1 |   |
|   |                                                                    | Title<br>Publisher<br>Creation Date<br>Note              | The lancet.<br>London ; New York : Elsevier Science<br>Began with: V. 1, issue 1 (5 Oct. 1823).<br>1823<br>Refereed/Peer-reviewed |   |   |

After clicking on the link leading to a given database/collection, the authorization page will first appear, where you log in again as you would to the Extranet or university e-mail.

| Centralna Usługa Uwie                                                                  | zytelniania                                                                                                    |
|----------------------------------------------------------------------------------------|----------------------------------------------------------------------------------------------------|
| 7                                                                                      | Login<br>Hasło<br>Zaloguj mnie                                                                                                    |
| IMPORTANT:<br>• Only student<br>to access electronic<br>• The authoris<br>you are look | s, doctoral students and MUG employees are authorised<br>etronic resources via the Primo search engine<br>ation system will not let you through to the publication<br>ing for if you have overdue books or fines on your library |

account.